## <u>Android(Gmail)の設定方法</u>

1 画面左上にある「≡」マークをクリックし、「アカウント設定」をクリックします。

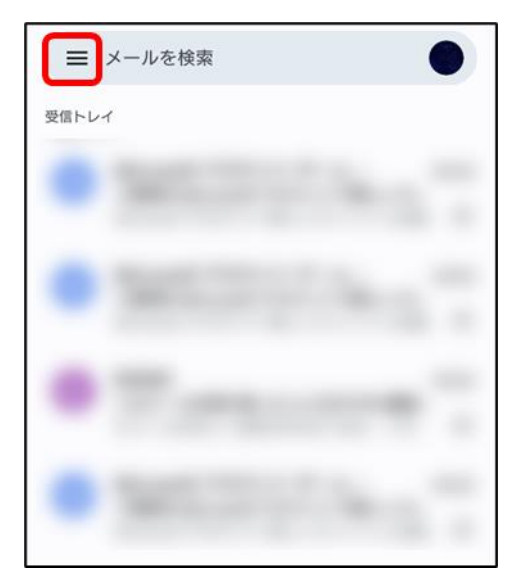

## 2 「設定」を選択します

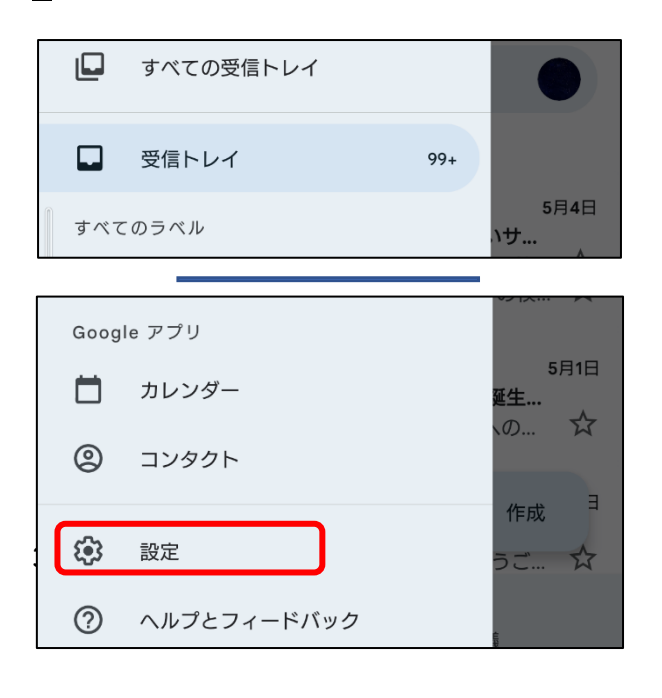

3「アカウントを追加する」を選択します。

| ← 設定       |  |
|------------|--|
| 全般設定       |  |
| @gmail.com |  |
|            |  |
| アカウントを追加する |  |

4 メールのセットアップの画面にて「その他」を選択します。

| ►<br>⊁-    | -ルのセットアップ             |
|------------|-----------------------|
| G          | Google                |
| 0          | Outlook、Hotmail、Live  |
| $\searrow$ | Yahoo                 |
|            | Exchange と Office 365 |
|            | その他                   |

5 メールアドレスの追加画面にて追加したいアドレスを入力し、「次へ」を選択します。

| M                           |    |
|-----------------------------|----|
| メールアドレスの追加                  |    |
| メールアドレスを入力<br>@joetsu.ne.jp |    |
|                             |    |
|                             |    |
|                             |    |
|                             |    |
| 手動設定                        | 次へ |

6 メールパスワードを入力します。

| Μ             |   |
|---------------|---|
| @joetsu.ne.jp |   |
| パスワード         | 0 |
|               |   |
|               |   |

7 アカウント種類の選択の画面にて「個人用(POP3)」を選択します。

(IMAP にて設定ご希望の場合は IMAP を選択します)

| ►<br>@joetsu.ne.jp             |  |
|--------------------------------|--|
| このアカウントの種類を選択します<br>個人用 (POP3) |  |
| 個人用(IMAP)                      |  |
|                                |  |

8 受信サーバーの設定画面にて、ユーザー名、パスワード、サーバーを入力し、 ∞へ をクリックします。 (IMAP で設定する場合も同じ項目を入力します)

| M                        |                                                                              |
|--------------------------|------------------------------------------------------------------------------|
| 受信サーバーの設定                |                                                                              |
| ューザー&<br>メールアドレスの@より前の部分 |                                                                              |
| /taŋ-к<br>               | ユーザー名 :メールアドレスの@より前の部分<br>パスワード :メールパスワード                                    |
| サーパー<br>mail.jcv.jp      | サーバー :mail.jcv.jp<br>サーバーからメールを削除 :「受信トレイから削除したとき」<br>「削除しない」<br>適当な方を選択ください |

9 送信サーバーの設定より、ユーザー名、パスワード、サーバーを入力します。 ※へ をクリックします。
 (IMAP で設定する場合も同じ項目を入力します)

| M                        |     |
|--------------------------|-----|
| 送信サーバーの設定                |     |
| ログインが必要                  | •   |
| ューザー名<br>メールアドレスの@より前の部分 |     |
| パスワード                    | 0 ~ |
|                          | ^   |
| smtp サーバー<br>mail.jcv.jp |     |
|                          |     |

 10
 アカウントのオプション画面が表示されます。

 お客様のお好みに合わせ設定ください。
 パへ

 クリックします。

| M                                         |                |
|-------------------------------------------|----------------|
| アカウントのオプション<br><sup>同期頻度:</sup><br>15分毎 ・ |                |
| $\checkmark$                              | メールの着信を知らせる    |
|                                           | このアカウントのメールを同期 |

11 アカウント設定が完了します。

アカウント名、名前はお客様のお好みに合わせて設定ください。

| M                            |  |
|------------------------------|--|
| アカウントの設定が完了しまし<br>た。         |  |
| アカウント名(省略可)<br>@joetsu.ne.jp |  |
| 名前<br>送信メールに表示されます           |  |

## ●アカウント切り替え方法

1 アカウントのアイコンをクリックします。

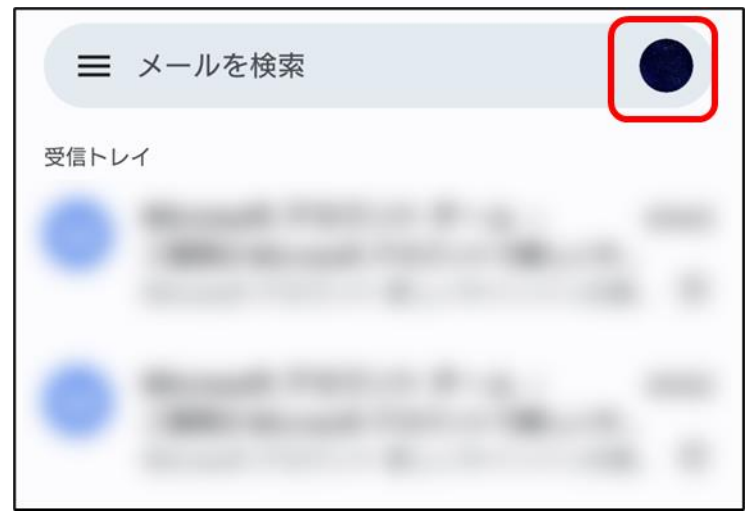

2 切り替えたいアカウントを選択すると切り替わり、受信トレイが表示されます。

| ×  | Google             |
|----|--------------------|
|    | @joetsu.ne.jp      |
|    | @gmail.com         |
|    |                    |
| å  | 別のアカウントを追加         |
| 2¢ | このデバイスのアカウントを管理    |
|    | プライバシー ポリシー ・ 利用規約 |